# GUIA DE PRIMEIRO ACESSO AO NOVO SISTEMA

### PASSO 1º:

- Acessar o site: www.imobiliaria.rvsnegocios.com.br em seguida ir na "MINHA CONTA";

IMAGEM 1

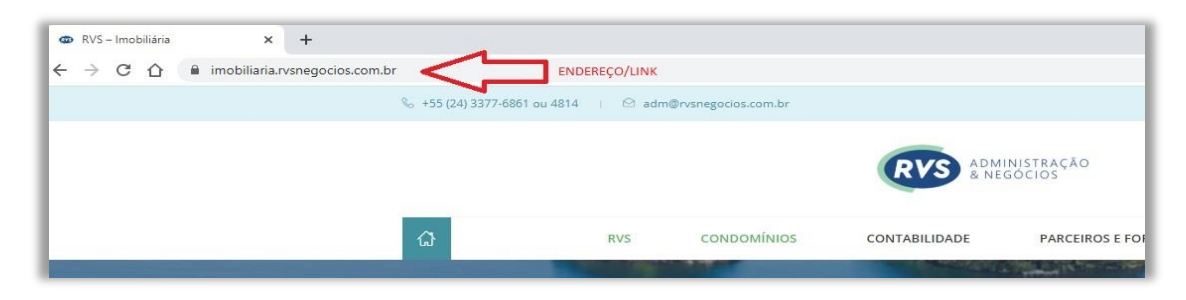

IMAGEM 2

| ‱ +55 (24) 3377-686                      | 51 ou 4814 🕴 😂 adm                                   | @rvsnegocios.com.br                                            |               |                          | Segunda à Sexta 08:30 às 17:30h |
|------------------------------------------|------------------------------------------------------|----------------------------------------------------------------|---------------|--------------------------|---------------------------------|
|                                          |                                                      |                                                                | RVS ADM       | INISTRAÇÃO<br>GÓCIOS     |                                 |
| a                                        | RVS                                                  | CONDOMÍNIOS                                                    | CONTABILIDADE | PARCEIROS E FORNECEDORES | CONTATO Q                       |
|                                          |                                                      |                                                                |               |                          |                                 |
|                                          |                                                      |                                                                | RV            | 5                        |                                 |
| -                                        |                                                      |                                                                |               |                          | e to and a                      |
|                                          | en antes                                             | -                                                              | time that the | Minister of the second   |                                 |
| ÁREA DO C                                | CLIENTE                                              |                                                                |               |                          |                                 |
| Acesso exclusivo p<br>É possível acessar | oara clientes RVS (2ª via<br>a versão antiga do sisi | a de boletos, balancetes,<br>tema <mark>clicando aqui</mark> , | etc)          |                          | MINHA CONTA                     |
| Boletos falsos                           | ? Clique aqui e sa                                   | aiba como identific                                            | ar.           |                          |                                 |

IMAGEM 3

|                                             |                                                 |                                                  | RVS ADM       | INISTRAÇÃO<br>GÓCIOS     |         |               |
|---------------------------------------------|-------------------------------------------------|--------------------------------------------------|---------------|--------------------------|---------|---------------|
| ଜ                                           | RVS                                             | CONDOMÍNIOS                                      | CONTABILIDADE | PARCEIROS E FORNECEDORES | CONTATO | ٩             |
|                                             |                                                 |                                                  |               |                          |         |               |
|                                             |                                                 |                                                  | RV            | s                        |         |               |
|                                             |                                                 |                                                  | -             |                          |         |               |
| and a state                                 | ALLER ST.                                       | -                                                | e e e         | Section 1                |         | and the state |
| ÁREA DO C                                   | LIENTE                                          |                                                  |               |                          |         |               |
| Acesso exclusivo pa<br>È possível acessar a | ra clientes RVS (2ª via<br>versão antiga do sis | a de boletos, balancetes,<br>tema clicando aqui. | etc)          |                          |         | MINHA CONTA   |
| Boletos falsos?                             | Clique aqui e sa                                | aiba como identifica                             | ar.           |                          |         |               |

#### PASSO 2º:

- Informar o endereço de e-mail cadastrado referente a sua unidade;

#### IMAGEM 4

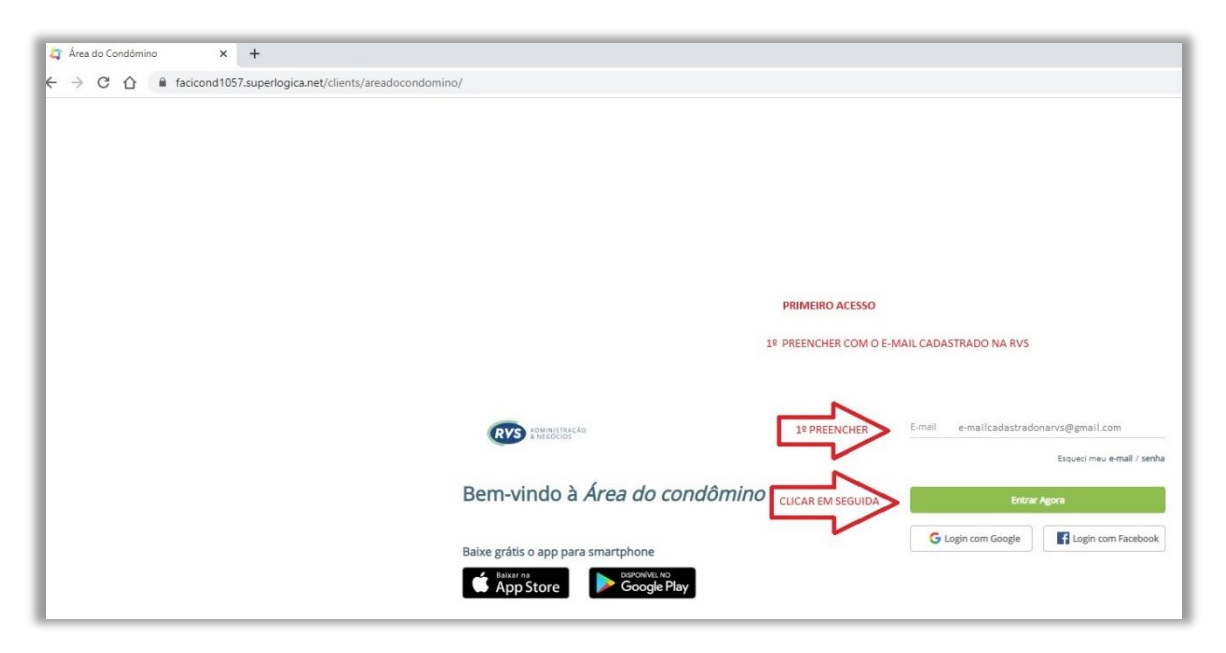

IMAGEM 5

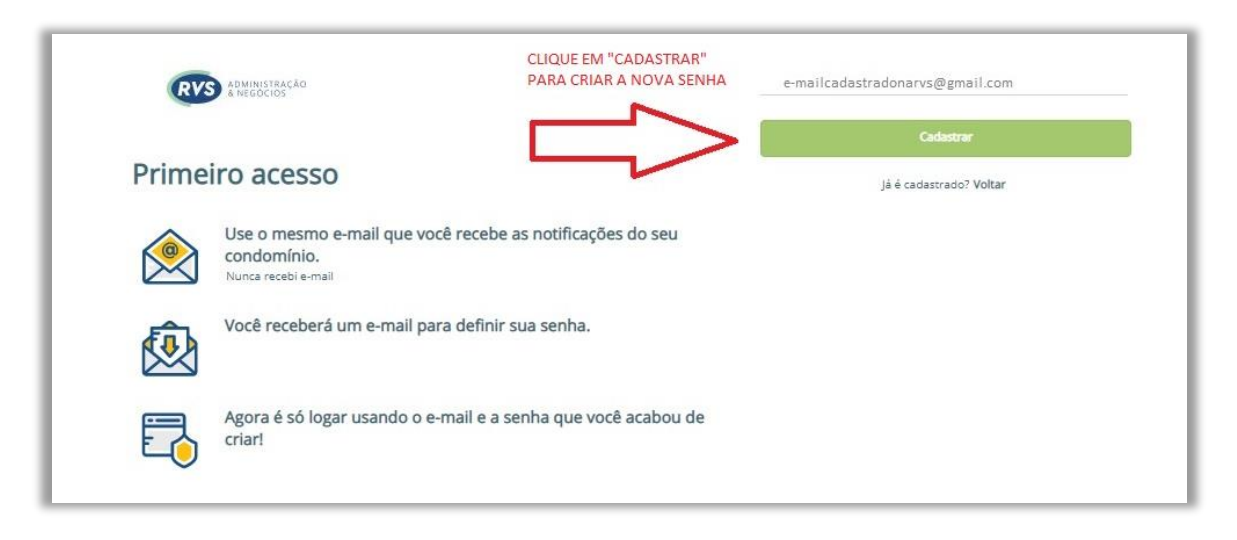

## PASSO 3º:

- Criar uma senha de 6 dígitos; (recomendamos não compartilhar sua senha);

IMAGEM 6

| RV    | ADMINISTRAÇÃO<br>& NEGOCIOS                                                |                                                            |           | e-mailcadastradonarvs@gmail.com |
|-------|----------------------------------------------------------------------------|------------------------------------------------------------|-----------|---------------------------------|
|       |                                                                            | 1º CRIAR SENHA DE 6 DÍGITOS                                | $\Box$    |                                 |
| Prime | iro acesso                                                                 | 2º CONFIRMA SENHA                                          |           |                                 |
|       | Use o mesmo e-mail<br>condomínio.<br>Nunca recebi e-mail                   | que você recebe as notificações o<br>3º CLIQUE EM "ENTRAR" | do seu    | Entrar                          |
| Ŵ     | Já é cadastrado? Voltar<br>Você receberá um e-mail para definir sua senha. |                                                            |           |                                 |
| 2     | Agora é só logar usar<br>criar!                                            | ndo o e-mail e a senha que você a                          | acabou de |                                 |

## - Em seguida;

IMAGEM 7

|       |                                                                          | 1º acessar seu e-mail e<br>confirma o cadastro                                                                                                    |
|-------|--------------------------------------------------------------------------|----------------------------------------------------------------------------------------------------|
| RV    | ADMINISTRAÇÃO<br>A NEGOCIOS                                              | Email cadastrado com sucesso.<br>Foi enviado um e-mail para "e-mailcadastradonarvs@gmail.com"<br>com as instruções para confirmação de seu cadastro. |
| Prime | iro acesso                                                               |                                                                                                    |
|       | Use o mesmo e-mail que você recebe as notificações do seu<br>condomínio. | Caso não tenha recebido, clique aqui para reenviar.                                                                                                  |
| Ŵ     | Você receberá um e-mail para definir sua senha.                          | Voltar ao login                                                                                                    |
| Ē     | Agora é só logar usando o e-mail e a senha que você acabou de<br>criar!  |                                                                                                    |

#### PASSO 4º:

- Acessar o seu e-mail para confirmar o cadastro

#### IMAGEM 8

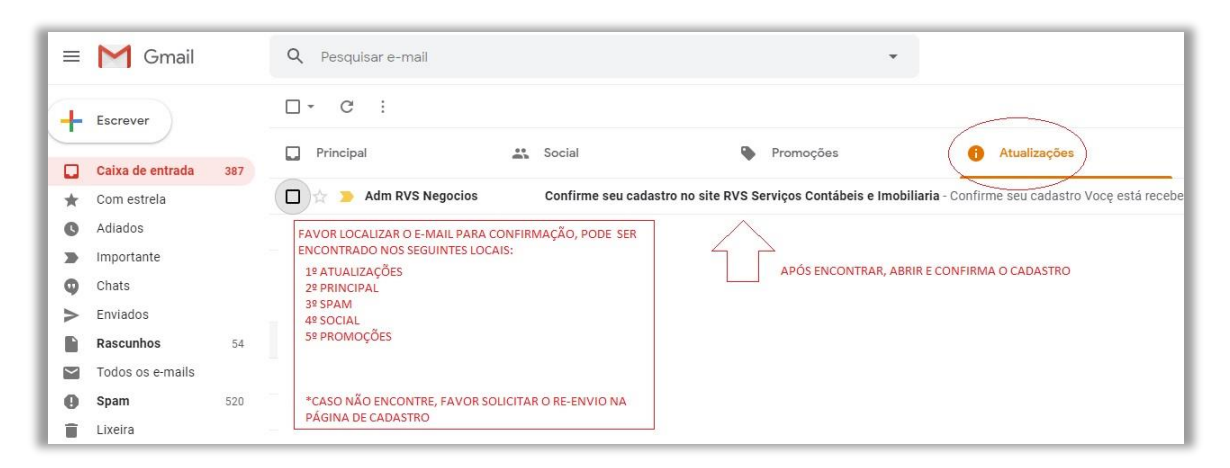

IMAGEM 9

| =   | M Gmail          |     | ۹ | Pesquisar e-mail                                                                                                    |
|-----|------------------|-----|---|----------------------------------------------------------------------------------------------------|
| +   | Escrever         |     | ÷ |                                                                                                    |
|     | Caixa de entrada | 387 |   | Confirme seu cadastro no site RVS Serviços Contábeis e Imobiliaria 🔉 💷 Caixa de entrada 🗴                                                                                                    |
| *   | Com estrela      |     |   | Adm RVS Negocios adm@rvsnegocios.com.br.gor_superlogica.com                                                                                                    |
| C   | Adiados          |     |   | pala mmi *                                                                                                    |
|     | Importante       |     |   |                                                                                                    |
|     | Chats            |     |   |                                                                                                    |
| >   | Enviados         |     |   |                                                                                                    |
|     |                  | 54  |   |                                                                                                    |
|     | Todos os e-mails | 500 |   |                                                                                                    |
|     | Spam             | 520 |   |                                                                                                    |
| 1.5 | Lixeira          |     |   |                                                                                                    |
|     | Calcullas        |     |   | Confirme seu cadastro Voce está recebendo este e-mail para confirmar seu cadastro no site RVS Serviços Contribuis a implificia . Cliena anui para confirmar                                                   |
|     |                  |     |   | - CLIQUE ONDE É INFORMADO E SERÁ<br>REDIRECIONADO(A) AO NOVO SISTEMA;<br>RVS Serviços Contábeis e Imobiliaria<br>Rua Coronel Otávio Brail, Balneário - Angra dos Reis<br>adm@rvsnegocios.com.br - 24-33776861 |

Pronto! Agora já tem acesso.

Se preferir pode acessar pelo celular, utilizando o aplicativo disponível na "ÁREA DO CONDÔMINO"